## Excel – lekcja 1

**Zadanie 1.** Wykonaj je w arkuszu Arkuszu1 (Arkusze można przełączać na dole, po lewej – można też je dodawać u usuwać).

## \Wpisz w komórki następujące dane:

| L.p. | lmię i Nazwisko     | Data urodzenia | Stawka | Zarobki |  |  |
|------|---------------------|----------------|--------|---------|--|--|
| 1    | Ireneusz Szatan     | 6-6-2006       | 30     | 21400   |  |  |
| 2    | Genowefa Pigwa      | 16-2-1966      | 41     | 21600   |  |  |
| 3    | Maksymilian Topór   | 13-06-2133     | 41     | 21000   |  |  |
| 4    | Bazyli Bułgarobójca | 5-6-1958       | 2,3    | 21200   |  |  |
| 5    | Anzelm Wiadro       | 11-10-1973     | 50,5   | 21200   |  |  |
| 6    | Joanna Szalona      | 6-11-1954      | 17,5   | 21600   |  |  |
| 7    | Attyla syn Mundzuka | 30-11-2003     | 95     | 21800   |  |  |
| 8    | Gniewko syn Rybaka  | 3-3-2033       | 68     | 21488   |  |  |
| 9    | Jożin z Bażin       | 2-8-2006       | 58     | 21483   |  |  |

Sformatuj komórki wg poniższych wytycznych, (Kliknij prawym przyciskiem i wybierz "formatuj komórki")

| Zakres<br>komórek | liczby / kategoria                  | wyrównanie<br>poziomo | Font (czcionka)                     |
|-------------------|-------------------------------------|-----------------------|-------------------------------------|
| A2:A10            | Liczbowe, miejsca dziesiętne 0      | Środek                | Arial, wielkość 10, kolor niebieski |
| B2:B10            | Tekstowe                            | Do lewej              | Arial, wielkość 10, kolor czerwony  |
| C2:C10            | Data, typ: 14 marzec 1998           | Środek                | Arial, wielkość 10, kolor czarny    |
| D2:D10            | Procentowe, miejsca dziesiętne 1    | Prawa                 | Arial, wielkość 10, kolor niebieski |
| E2:E10            | Walutowe, kn*, miejsca dziesiętne 2 | Prawa                 | Arial, wielkość 10, kolor zielony   |

• - kn - kuna - waluta Chorwacji

Pocieniuj pola tytułowe - tabelka ma być ładniutka 🕲 (użyj polecenia – "formatuj komórki" – zakładka "desenie")

Efekt ma wyglądać tak, jak na obrazku poniżej:

| 🔀 Microsoft Excel - Praca 1 🔤 🗗 1 |                                                                                                    |                            |                     |                    |                 |                            |          | 9 ×                             |     |         |    |
|-----------------------------------|----------------------------------------------------------------------------------------------------|----------------------------|---------------------|--------------------|-----------------|----------------------------|----------|---------------------------------|-----|---------|----|
| 8                                 | Plik Edycja <u>Wi</u> dok W <u>s</u> taw <u>F</u> ormat <u>N</u> arzędzia <u>D</u> ane <u>O</u> kno Pomo <u>c</u> |                            |                     |                    |                 |                            | Wpisz py | Wpisz pytanie do Pomocy 👻 🗕 🗗 🛪 |     |         |    |
| Π                                 | 😂 🔲 🚳                                                                                                    | 5 B 5 B 5 . Q              | Σ + ♠↓ 🚮 100% +     | 🕐 🕐 Czcionka teksl | u podsta 👻 11 👻 | BIU                        |          | <b>a 9</b> %                    |     | 3 - A - | »  |
|                                   | A12                                                                                                    | ▼ fx                       |                     |                    |                 | see and s <del>oo</del> ol |          |                                 |     |         |    |
|                                   | A                                                                                                    | B Pase                     | k formuły C         | D                  | E               | F                          | G        | Н                               | 1   | J       |    |
| 1                                 | L.p.                                                                                                    | lmię i Nazwisko            | Data urodzenia      | Stawka             | Zarobki         |                            |          |                                 |     |         | 1- |
| 2                                 | 1                                                                                                    | Ireneusz Szatan            | 6 czerwiec 2006     | 3000,0%            | 21 400,00 kn    |                            |          |                                 |     |         | -  |
| З                                 | 2                                                                                                    | Genowefa Pigwa             | 16 luty 1966        | 4100,0%            | 21 600,00 kn    |                            |          |                                 |     |         | T  |
| 4                                 | 3                                                                                                    | Maksymilian Topór          | 13 czerwiec 2133    | 4100,0%            | 21 000,00 kn    |                            |          |                                 |     |         |    |
| 5                                 | 4                                                                                                    | Bazyli Bułgarobójca        | 5 czerwiec 1958     | 230,0%             | 21 200,00 kn    |                            |          |                                 |     |         |    |
| 6                                 | 5                                                                                                    | Anzelm Wiadro              | 11 październik 1973 | 5050,0%            | 21 200,00 kn    |                            |          |                                 |     |         |    |
| 7                                 | 6                                                                                                    | Joanna Szalona             | 11 czerwiec 1954    | 1750,0%            | 21 600,00 kn    |                            |          |                                 |     |         | 11 |
| 8                                 | 7                                                                                                    | Attyla syn Mundzuka        | 30 listopad 2003    | 9500,0%            | 21 800,00 kn    |                            |          |                                 |     |         |    |
| 9                                 | 8                                                                                                    | Gniewko syn Rybaka         | 3 marzec 2033       | 6800,0%            | 21 488,00 kn    |                            |          |                                 |     |         |    |
| 10                                | 9                                                                                                    | Jożin z Bażin              | 3 sierpień 2006     | 5800,0%            | 21 483,00 kn    |                            |          |                                 |     |         |    |
| 11                                |                                                                                                    |                            |                     |                    |                 |                            |          |                                 |     |         | 1  |
| 12                                |                                                                                                    |                            |                     |                    |                 |                            |          |                                 |     |         |    |
| 13                                |                                                                                                    |                            |                     |                    |                 |                            |          |                                 |     |         |    |
| 14                                |                                                                                                    |                            |                     |                    |                 |                            |          |                                 |     |         | -  |
| 15                                |                                                                                                    |                            |                     |                    |                 |                            |          |                                 |     |         | _  |
| 16                                |                                                                                                    |                            |                     |                    |                 |                            |          |                                 |     |         | -  |
| 17                                |                                                                                                    |                            | -                   |                    |                 |                            |          |                                 |     |         |    |
| 18                                |                                                                                                    |                            |                     |                    |                 |                            |          |                                 |     |         | -  |
| 20                                |                                                                                                    |                            |                     |                    |                 |                            |          |                                 |     |         |    |
| 20                                |                                                                                                    |                            |                     |                    |                 |                            |          |                                 |     |         |    |
| 22                                |                                                                                                    |                            |                     |                    |                 |                            |          |                                 |     |         | Ť  |
| 23                                |                                                                                                    |                            |                     |                    |                 |                            |          |                                 |     |         | -  |
| 24                                |                                                                                                    |                            |                     |                    |                 |                            |          |                                 |     |         |    |
| 25                                |                                                                                                    |                            |                     |                    |                 |                            |          |                                 |     |         |    |
| 26                                |                                                                                                    |                            |                     |                    |                 |                            |          |                                 |     |         |    |
| 27                                |                                                                                                    |                            |                     |                    |                 |                            |          |                                 |     |         |    |
| 28                                |                                                                                                    |                            |                     |                    |                 |                            |          |                                 |     |         |    |
| 29                                |                                                                                                    |                            |                     |                    |                 |                            |          |                                 |     |         | 1  |
| 30                                |                                                                                                    |                            |                     |                    |                 |                            |          |                                 |     |         |    |
| 31                                |                                                                                                    |                            |                     |                    |                 |                            |          |                                 |     |         | _  |
| 32                                | N. N. Anto                                                                                                    | 1021 / Arturez / Arturez / |                     |                    |                 |                            |          |                                 |     | 1       | Ĩ  |
|                                   |                                                                                                    |                            |                     |                    |                 |                            |          |                                 | a'i |         |    |